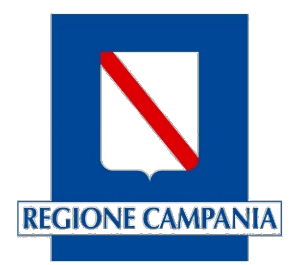

## Centro Unico di Prenotazione Regionale

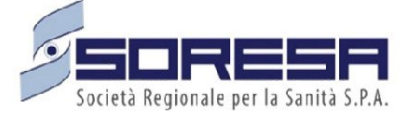

CUP UNICO REGIONALE Semplificazione del processo di prenotazione

Aprile 2025

| Somm   | ario                                       |    |
|--------|--------------------------------------------|----|
| 1. SEN | IPLIFICAZIONE DEL PROCESSO DI PRENOTAZIONE | .3 |
| 1.1.   | Il processo semplificato di prenotazione   | .3 |

## 1. SEMPLIFICAZIONE DEL PROCESSO DI PRENOTAZIONE

È stato semplificato il processo di prenotazione mediante l'introduzione di una nuova funzionalità che permette agli utenti di effettuare direttamente le prenotazioni presso il proprio Ente, senza la necessità di scegliere e selezionare la provincia, l'ente e l'ambito di riferimento. Tali campi infatti saranno pre-valorizzati di default e desunti dal contesto dell'operatore. Di seguito si riporta il nuovo processo di prenotazione volto a semplificare e velocizzare tale operazione.

## 1.1. Il processo semplificato di prenotazione

Dopo aver effettuato il login con il contesto della struttura di riferimento, la prenotazione della prestazione segue il seguente processo:

- 1. Acquisizione dell'Impegnativa: L'utente procede con l'acquisizione dell'impegnativa secondo la modalità consueta (azione attuale).
- 2. Valorizzazione della Provincia: Il campo "Provincia" viene automaticamente pre-valorizzato, in base al contesto dell'operatore che sta effettuando la prenotazione. L'utente, dunque, <u>non deve inserire manualmente questa informazione.</u>
- 3. Pre-popolazione dei Filtri Avanzati: I seguenti filtri avanzati sono automaticamente pre-popolati:
  - Ambito: L'ambito è desunto dal contesto dell'operatore e <u>non è modificabile</u> dall'utente tramite i filtri avanzati.
  - Ente: L'ente è automaticamente desunto dal contesto dell'operatore che effettua la prenotazione come riportato nell'immagine seguente. Questo campo è modificabile dall'utente tramite i filtri avanzati, qualora necessario.

|                  | Codice CUR                | Min      | Descrizione                        | Qtà        | Priorità           | Numero ricetta  | Esenzione  | Medico   |      |    |
|------------------|---------------------------|----------|------------------------------------|------------|--------------------|-----------------|------------|----------|------|----|
|                  | Y 89700.015               | 89.7     | VISITA CARDIOLOGICA                | 1          | P - Programmabile  | 150290450450000 | NE00       | •        | Note | 13 |
| icegli dove vuo  | i prenotare               |          |                                    |            |                    |                 |            |          |      |    |
| Provincia *      |                           |          |                                    |            | CAMPIA             |                 |            |          |      |    |
| NAPOLI CEN       | ITRO E CAPRI              |          | ~                                  | P/         | ARAMETRI           |                 |            |          |      |    |
| Indirizzo 🚯      |                           |          |                                    |            |                    |                 |            |          |      |    |
| Via Lecce, 73    | 030 Castro Lecce, Italy   |          |                                    |            |                    |                 |            |          | ;    | ×C |
| iltri Avanzati : | >                         |          |                                    |            |                    |                 | Ricerca Av | anzata N | •    | SI |
| Ente: [COLEN     | 1AN S.P.A.] 🗙 Ambiti: [AN | ΙΒΙΤΟ ΝΑ | POLI 1 CENTRO] Indirizzo:VIA S. GI | IACOMO DEI | CAPRI 125 NAPOLI 🗙 |                 |            |          |      |    |

Figura 1: Maschera di inserimento parametri

4. **Visualizzazione delle Disponibilità nel Carrello**: Dopo aver effettuato la ricerca della data di prima disponibilità cliccando sul tasto "Ricerca", nel carrello sono visualizzate le disponibilità della propria struttura. Inoltre, nel carrello è automaticamente inserita la prima disponibilità come mostrato nell'immagine seguente.

|                                                                                                    |                                                                |                            | RICOMINCIA                                                                                                |
|----------------------------------------------------------------------------------------------------|----------------------------------------------------------------|----------------------------|----------------------------------------------------------------------------------------------------|
| Provincia *<br>NAPOLI CENTRO E CAPRI                                                                           |                                                                |                            | ΑΡΡυΝΤΑΜΕΝΤΙ ΑΤΤΙVΙ                                                                                       |
| Indirizzo                                                                                                    |                                                                |                            | CARRELLO PRENOTAZIONI 1-1                                                                                 |
| Via Lecce, 73030 Castro Lecce, Italy                                                                           |                                                                | × Q                        | UY     VISITA CARDIOLOGICA       Prezzo: € 20.66     02/12/2024 15:50       II     P.O. OSPEDALE DEL MARE |
| Filtri Avanzati >                                                                                              |                                                                | Ricerca Avanzata NO St     | TEST MEDICI IN RICEVUTA FISCAL Cod. Erogatore: 888888 Esenzione: NE00                                     |
| Ente: [COLEMAN S.P.A.] X Ambiti: [AMBITO NAP                                                                   | POLI 1 CENTRO] Indirizze:VIA S. GIACOMO DEI CAPRI 125 NAPOLI 🗙 |                            | Note                                                                                                    |
|                                                                                                    |                                                                |                            |                                                                                                    |
| RICERC                                                                                                    | ĊA                                                             | AGENDA 🗧 DISPONIBILITÀ 🏙   | ]                                                                                                    |
|                                                                                                    |                                                                | AGENDA 🛢 🛛 DISPONIBILITÀ 🏙 | ]                                                                                                    |
| RICERC<br>SN 💿                                                                                                 |                                                                | AGENDA 🗧 DISPONIBILITÀ 🍏   |                                                                                                    |
| RICERC<br>SN 💿<br>VY VISITA CARDIOLOGICA<br>Migliori disponibilità per ogni presidio de                        | CA                                                             | AGENDA E DISPONIBILITÀ E   |                                                                                                    |
| RICERC<br>SN 🔊<br>UY VISITA CARDIOLOGICA<br>Migliori disponibilità per ogni presidio de<br>n ente T n PRESidio | ell'ente selezionato                                           | ACENDA E DISPONIBILITÀ E   | © PRENOTA                                                                                                 |

Figura 2: Carrello

- 5. Utilizzo degli Altri Filtri Avanzati: L'utente ha sempre la possibilità di utilizzare gli altri filtri avanzati, espandendo la sezione dedicata alla ricerca per affinare ulteriormente i risultati.
- 6. **Selezione della Disponibilità**: L'utente può scegliere la disponibilità in base ai risultati della ricerca. La disponibilità selezionata viene quindi inserita nel carrello, sostituendo la *best* (data di prima disponibilità) per ambito, come specificato al punto 4.
- 7. Conferma della Prenotazione: L'utente procede con la conferma della prenotazione.

Cliccando su "Cambia parametri", l'utente ha la possibilità di modificare l'ambito di ricerca delle disponibilità, che, come specificato in precedenza, non può essere modificato tramite il processo di prenotazione semplificato. In questo caso, infatti, il processo torna alla "versione standard" della prenotazione, richiedendo una nuova ricerca per la prima disponibilità in base all'ambito. Come già avviene, cliccando su "Cambia parametri", la prenotazione inserita nel carrello viene eliminata. In questa situazione, l'utente non potrà più operare in modalità semplificata.

| segli dove vuoi prenotare                                                                                                    |                                                               |                        | RICOMINCIA                                                                                |
|----------------------------------------------------------------------------------------------------|---------------------------------------------------------------|------------------------|-------------------------------------------------------------------------------------------|
| <b>'rovincia *</b><br>NAPOLI CENTRO E CAPRI                                                                                                    | CAMBIA<br>PARAMETRI                                           |                        | APPUNTAMENTI ATTIVI 💿                                                                     |
| ndirizzo 🚯                                                                                                    |                                                               |                        | CARRELLO PRENOTAZIONI                                                                     |
| Via Lecce, 73030 Castro Lecce, Italy                                                                                                    |                                                               | x Q                    | UY VISITA CARDIOLOGICA<br>Prezzo: € 20.66<br>02/12/2024 15:50                             |
| iltri Avanzati >                                                                                                    |                                                               | Ricerca Avanzata NO SI | P.O. OSPEDALE DEL MARE TEST MEDICI IN RICEVUTA FIS Cod. Erogatore: 888888 Esenzione: NE00 |
| Ente: [COLEMAN S.P.A.] X Ambiti: [AMBITO NAPO                                                                                                    | LI 1 CENTROL Indirizzo: VIA S. GIACOMO DEI CAPRI 125 NAPOLI 🗙 |                        | Note                                                                                      |
| Ente: [COLEMAN S.P.A.] 🗙 Ambiti: [AMBITO NAPO                                                                                                    | LI 1 CENTRO] Indirizzo: VIA S. GIACOMO DEI CAPRI 125 NAPOLI 🗙 |                        | Note                                                                                      |
| Ente: [COLEMAN S.P.A.] 🗙 Ambiti: [AMBITO NAPO                                                                                                    | LI 1 CENTRO] Indirizzo:VIA S. GIACOMO DEI CAPRI 125 NAPOLI 🗙  |                        | Note                                                                                      |
| Ente: [COLEMAN S.P.A.] X Ambiti: [AMBITO NAPC                                                                                                    | LI 1 CENTRO] Indirizzervia S. GIACOMO DEI CAPRI 125 NAPOLI X  |                        | Note<br>A <b>m</b>                                                                        |
| Ente: [COLEMAN S.P.A.] X Ambiti: [AMBITO NAPC<br>RICERCA<br>N 3<br>UY VISITA CARDIOLOGICA                                                                         | LI 1 CENTRO] Indirizzo:VIA S. GIACOMO DEI CAPRI 125 NAPOLI X  |                        | Note<br>R                                                                                 |
| Ente: [COLEMAN S.P.A.] X Ambiti: [AMBITO NAPO<br>RICERCA<br>N 3<br>UY VISITA CARDIOLOGICA<br>Migliori disponibilità per ogni presidio dell                        | LI 1 CENTRO] Indirizza:VIA S. GIACOMO DEI CAPRI 123 NAPOLI X  |                        | Note                                                                                      |
| Ente: [COLEMAN S.P.A.] X Ambiti: [AMBITO NAPO<br>RICERCA<br>N 3<br>UY VISITA CARDIOLOGICA<br>Migliori disponibilità per ogni presidio dell<br>R ENTE T M PRESIDIO | LI 1 CENTRO] Indirizzo:VIA S. GIACOMO DEI CAPRI 125 NAPOLI X  |                        | Note<br>A (f)<br>ISPRENOTA                                                                |

Figura 3: Cambio parametri

Si precisa infine che, qualora l'operatore avvii nuovamente il processo di prenotazione, partendo dall'acquisizione di una nuova impegnativa, sarà sempre possibile effettuare la prenotazione tramite il processo semplificato descritto sopra.